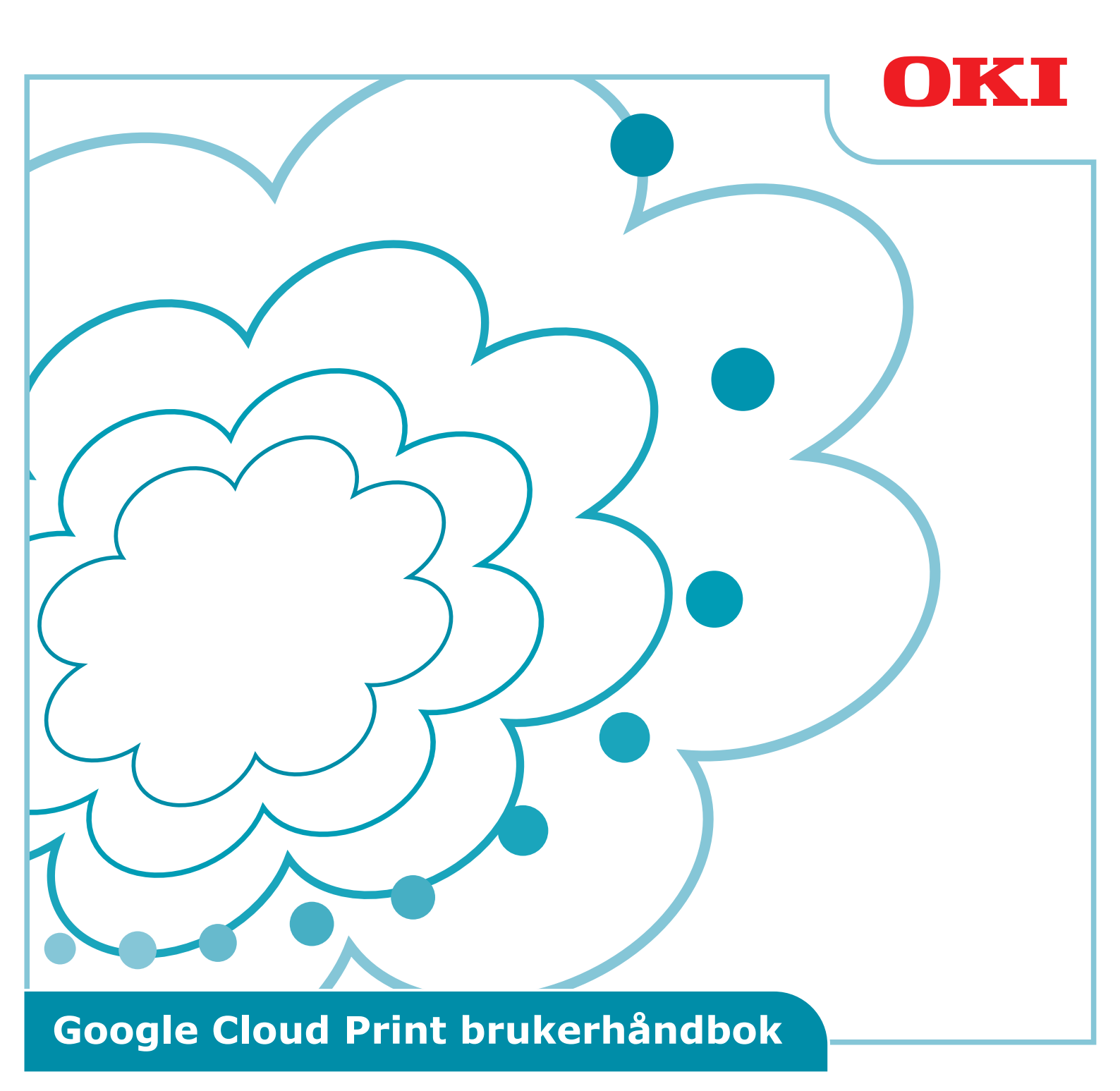

## Symboler brukt i denne håndboken

Denne håndboken bruker følgende symboler.

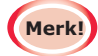

Dette er advarslene og begrensningene for korrekt bruk. Det anbefales på det sterkeste at du leser disse for å unngå at maskinen brukes på feil måte.

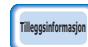

Kjennskap er praktisk eller for referanse. Anbefales å lese.

#### Merknader

#### Om denne håndboken

- **1** Kopiering av deler eller hele denne håndboken er strengt forbudt uten tillatelse.
- 2 Innholdet i denne håndboken kan når som helst endres i fremtiden uten varsel.
- **3** Denne håndboken har blitt opprettet med aktsomhet. Men skulle det likevel oppstå at du legger merke til noe som er uklart, feil eller utelatt, kontakt det lokale Oki salgsfirmaet hvor du kjøpte produktet.
- 4 Forstå at til tross for punkt 3, aksepterer ikke Oki Data noe ansvar for innholdet i denne håndboken når det kommer til effekten av bruken av maskinene.

#### Angående eneretten for denne håndboken

Oki Data Corporation. Med enerett. Denne håndboken kan ikke reproduseres, overføres eller oversettes uten tillatelse.

Du må ha skriftlig tillatelse fra Oki Data Corporation før du gjør dette.

© 2013 Oki Data Corporation

#### Angående varemerker

OKI er et registrert varemerke for Oki Electric Industry Co., Ltd. Google, Google Documents, Android og Gmail er varemerker for Google Inc. Google Cloud Print er et varemerke for Google Inc.

#### Publisering av åpne kilder-lisenser

Den følgende åpne kilde-programvaren er inkludert for bruk av Google Cloud Print. Beskrivelsen av åpne kilde-lisensen vises nedenfor.

json-c

-----

Copyright (c) 2009-2012 Eric Haszlakiewicz

Permission is hereby granted, free of charge, to any person obtaining a copy of this software and associated documentation files (the "Software"), to deal in the Software without restriction, including without limitation the rights to use, copy, modify, merge, publish, distribute, sublicense, and/or sell copies of the Software, and to permit persons to whom the Software is furnished to do so, subject to the following conditions:

The above copyright notice and this permission notice shall be included in all copies or substantial portions of the Software.

THE SOFTWARE IS PROVIDED "AS IS", WITHOUT WARRANTY OF ANY KIND, EXPRESS OR IMPLIED, INCLUDING BUT NOT LIMITED TO THE WARRANTIES OF MERCHANTABILITY, FITNESS FOR A PARTICULAR PURPOSE AND NONINFRINGEMENT. IN NO EVENT SHALL THE AUTHORS OR COPYRIGHT HOLDERS BE LIABLE FOR ANY CLAIM, DAMAGES OR OTHER LIABILITY, WHETHER IN AN ACTION OF CONTRACT, TORT OR OTHERWISE, ARISING FROM, OUT OF OR IN CONNECTION WITH THE SOFTWARE OR THE USE OR OTHER DEALINGS IN THE SOFTWARE.

-----

Copyright (c) 2004, 2005 Metaparadigm Pte Ltd

Permission is hereby granted, free of charge, to any person obtaining a copy of this software and associated documentation files (the "Software"), to deal in the Software without restriction, including without limitation the rights to use, copy, modify, merge, publish, distribute, sublicense, and/or sell copies of the Software, and to permit persons to whom the Software is furnished to do so, subject to the following conditions:

The above copyright notice and this permission notice shall be included in all copies or substantial portions of the Software.

THE SOFTWARE IS PROVIDED "AS IS", WITHOUT WARRANTY OF ANY KIND, EXPRESS OR IMPLIED, INCLUDING BUT NOT LIMITED TO THE WARRANTIES OF MERCHANTABILITY, FITNESS FOR A PARTICULAR PURPOSE AND NONINFRINGEMENT. IN NO EVENT SHALL THE AUTHORS OR COPYRIGHT HOLDERS BE LIABLE FOR ANY CLAIM, DAMAGES OR OTHER LIABILITY, WHETHER IN AN ACTION OF CONTRACT, TORT OR OTHERWISE, ARISING FROM, OUT OF OR IN CONNECTION WITH THE SOFTWARE OR THE USE OR OTHER DEALINGS IN THE SOFTWARE.

## Innhold

| 1. | Innledning                                                             | .5         |
|----|------------------------------------------------------------------------|------------|
|    | Hva er Google Cloud Print?                                             | . 5        |
|    | Brukermiljø                                                            | . 5        |
| 2. | Forberedelser for utskrift                                             | .6         |
| 3. | Skriver ut1                                                            | L <b>O</b> |
|    | Automatisk utskrift                                                    | 10         |
|    | Manuell utskrift                                                       | 10         |
|    | Endre innstillingen for utskrift                                       | 11         |
|    | Stoppe utskriften                                                      | 11         |
| 4. | Feilsøking1                                                            | L <b>2</b> |
|    | Kan ikke registrer Oki Dataenhet                                       | 12         |
|    | -<br>Kan ikke skrive ut                                                | 12         |
|    | En feilkode vises                                                      | 13         |
|    | Tabell for feilkoder                                                   | 13         |
|    | Kontrollere Google Cloud Print registrering                            | 14         |
|    | Kontrollere/endre brukeroppsett for nettskytjeneste                    | 15         |
|    | Kontrollere brukeroppsett for nettskytjeneste                          | 15         |
|    | Endre brukeroppsett for nettskytjeneste                                | 15         |
|    | Drift som brukes hvilemodus oppsett                                    | 15         |
|    | Slette registrert informasjon                                          | 16         |
|    | Slette registrert informasjon                                          | 16         |
|    | Kontrollere at slettingen er fullført                                  | 16         |
|    | Hvis det er registreringsinformasjon igjen på skjermbildet for Google  |            |
|    | Cloud Print administrering                                             | 17         |
|    | Hvis informasjonen har blitt slettet fra skjermbildet for Google Cloud |            |
|    | Print administrering                                                   | 17         |
|    | Importere proxyserver CA-lisenser                                      | 17         |

## 1. Innledning

## **Hva er Google Cloud Print?**

Google Cloud Print er en utskriftstjeneste som leveres av Google. Denne kan skrive ut fra nettverksterminaler slik som mobiltelefoner, smarttelefoner eller PCer, osv.

En Google-konto er nødvendig for utskrift. Utskrift implementeres ved å bruke en skriver eller en multifunksjonsenhet som er registrert ved hjelp av en Google-konto. I slike tilfeller er det ikke nødvendig å installere skrivere.

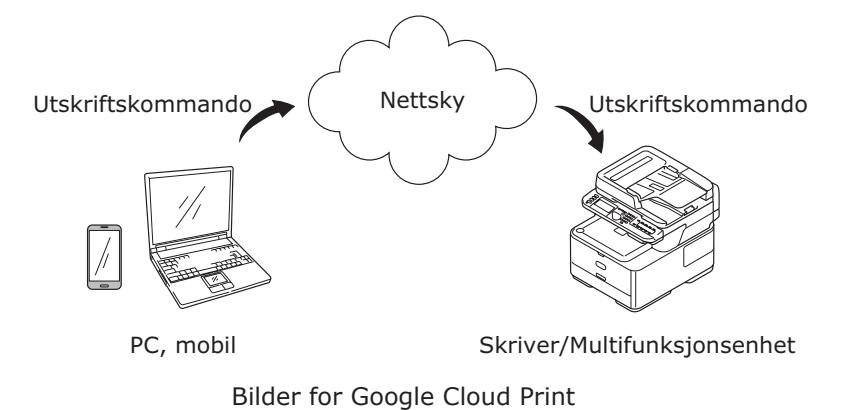

### Brukermiljø

#### Skriver/Multifunksjonsenhet

Dette er et Oki Dataprodukt som er kompatibelt med Google Cloud Print som brukes for utskrift. Skriveren/multifunksjonsenheten må kobles til Internett.

Sørg for at IP-adressen, nettverksmasken, gateway-adressen og DNS-server osv. er angitt.

#### Google Cloud Print kommuniserer ved hjelp av Internett. Så det anbefales at følgende sikkerhetstiltak gjennomføres.

- Begrense kommunikasjon fra Internett ved hjelp av en brannmur, osv.
- Endre administratorpassordet som er angitt på multifunksjonsenheten som standard.

#### Nettverksterminaler

Dette er PCer eller mobile terminaler koblet til Internett. Utskriftshandlinger implementeres fra oppsettet for Google Cloud Print og kompatible applikasjoner.

#### **Google-kontoer**

En konto er nødvendig for utskrift fra oppsettet for Google Cloud Print og kompatible applikasjoner.

#### Kompatible applikasjoner

Dette er applikasjoner som er kompatible med Google Cloud Print og som kjører på en nettverksterminal. Se Google-nettsiden (http://www.google.com/cloudprint/learn/apps.html) for detaljer om kompatible OS og applikasjoner.

Anbefalt nettleser er Google Chrome.

#### Nettverk

Et nettverk brukes for å kommunisere mellom nettverksterminaler og nettskyen, og mellom nettskyen og skriveren/multifunksjonsenheten. Google Cloud Print er ikke kompatibel med IPv6.

## 2. Forberedelser for utskrift

Dette avsnittet forklarer prosedyrene for registrering av Oki Dataenheter til Google Cloud Print.

Denne forklaringen bruker MC562dnw som et eksempel.

Kontrollpanelets skjermbilder og menyer kan variere avhengig av det Oki Dataproduktet som brukes.

**1** Opprette en Google-konto.

# Hvis du allerede har en konto, er det ikke nødvendig å opprette en ny konto.

Gå inn på Google-nettsiden (https://accounts.google.com/signup) fra en PC eller mobil terminal slik som en smarttelefon osv.

Følg anvisningene på den viste siden for å opprette en konto.

2 Kontroller at riktig IP-adresse, nettverksmaske og gateway-adresse av blitt angitt i Oki Dataenheten.

Sørg for at innstillingene er riktige hvis det allerede brukes en Oki Dataenhet koblet til nettverket. Se brukerhåndboken for Oki Dataenheten for kontrollmetoder.

*3* Kontroller at IP-adressen for DNS-serveren på Oki Dataenheten er angitt riktig.

Velg [Innstill.]-[Google Cloud Print]-[Innstillinger for Google Cloud Print (Google Cloud Print Settings)]-[DNS server (primær) (DNS Server (Primary))] for å kontrollere angitte verdier.

Hvis angitt verdi er [**0.0.0.0**], er innstillingen feil. Så angi IP-adressen tilpasset til miljøet som brukes.

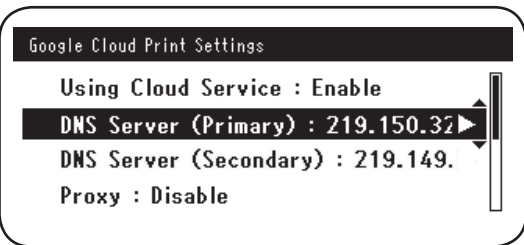

Hvis det også brukes en sekundær DNS-server, velg [Innstill.]-[Google Cloud Print]-[Innstillinger for Google Cloud Print (Google Cloud Print Settings)]-[DNS-Server (sekundær) (DNS Server (secondary))] og angi IP-adressen.

| Google Cloud Print Settings        |  |
|------------------------------------|--|
| Using Cloud Service : Enable       |  |
| DNS Server (Primary) : 219.150.32  |  |
| DNS Server (Secondary) : 219.149.► |  |
| Proxy : Disable                    |  |
| $\mathbf{X}$                       |  |

- 4 Oppsett ved hjelp av følgende prosedyre bruker en proxyserver på nettverksmijøet i bruk.
  - (1) Velg [Innstill.]-[Google Cloud Print]-[Innstillinger for Google Cloud Print]-[Proxy (Proxy)].

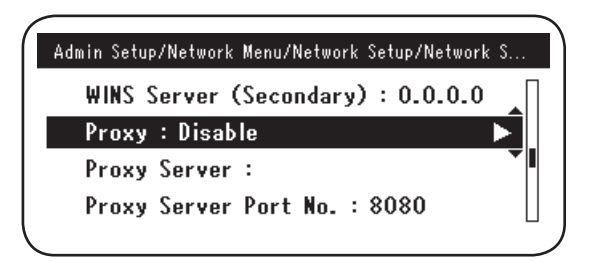

(2) Still inn til [Aktiver (Enable)].

|     |          | Proxy  |  |
|-----|----------|--------|--|
| U 🔍 | ∕ Enable |        |  |
| 0   | Disable  | •      |  |
| D   |          |        |  |
|     | €Cancel  | @Enter |  |

(3) Velg [**Proxyserver** (Proxy Server)] og legg inn servernavn.

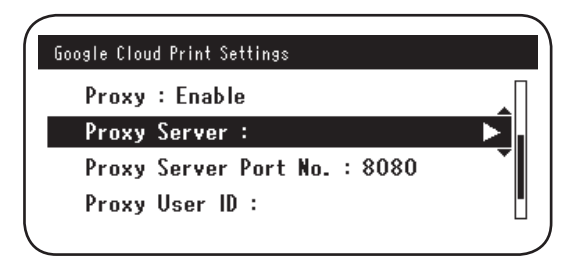

(4) Velg [**Portnr. for Proxyserver** (Proxy Server Port No.)] og legg inn proxyserverens portnummer.

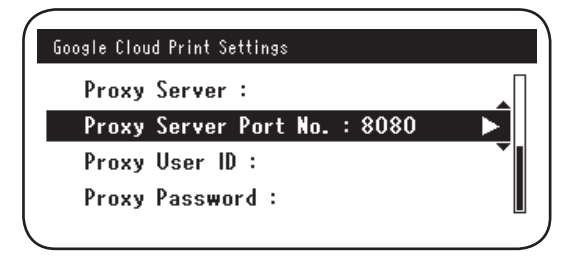

Angi [**Proxy Bruker-ID** (Proxy User ID)] og [**Proxy Passord** (Proxy Password)].

Kontakt nettverksadministrator for angitte verdier.

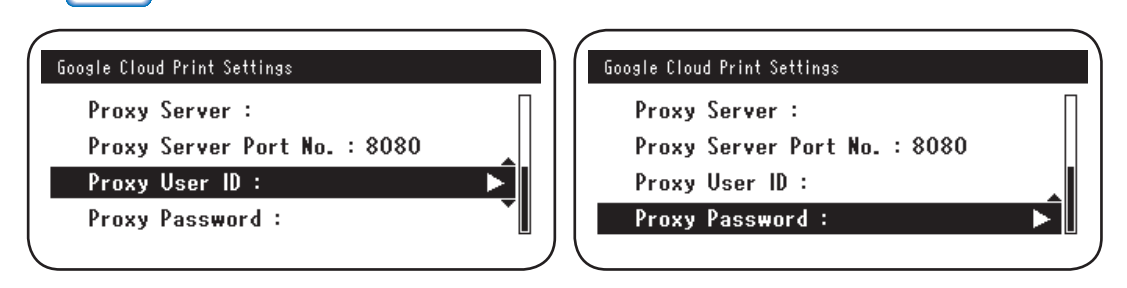

**5** Register Oki Dataenheten til Google Cloud Print.

Velg [Innstill. (Setting)]-[Google Cloud Print (Google Cloud Print)]-[Registrere til Google Cloud Print (Register to Google Cloud Print)].

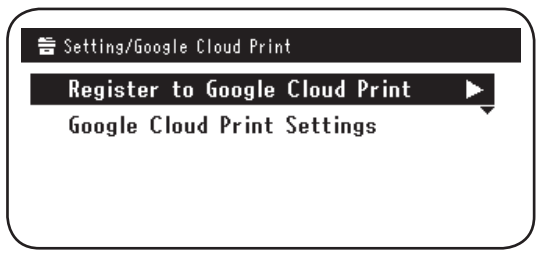

6 [Registrere enheten til Google Cloud Print? Merk: En Google-konto er nødvendig for registrering. (Register device to Google Cloud Print? Note: A Google account is required for registration.)] vises. Velg [Ja (Yes)].

| Register device to Google Cloud Print?<br>Note: A Google account is required<br>for registration. |
|---------------------------------------------------------------------------------------------------|
| Yes No                                                                                            |

**7** Godkjennings-URL vises, så klikk på "**OK** (OK)" knappen på kontrollpanelet for å skrive ut.

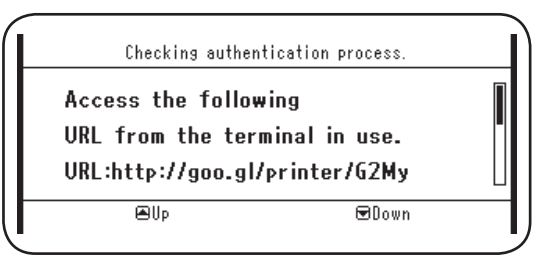

Merk!

Registreringsprosessen har en tidsbegrensning (godkjenning). (Ca. 10 min.) Gjennomfør til og med trinn 12 innen tiden løper ut for å fullføre registreringen. Hvis du ikke klarer å bli ferdig innen tiden løper ut eller en

feilmelding vises, gå tilbake til trinn 5 og registrer på nytt.

- *8* Opprett tilgang til godkjennings-URL skrevet ut i trinn *7* fra en PC eller en mobil enhet.
- *9* Innloggingsskjermen for Google-kontoen vises. Legg inn Google-konto informasjonen din og klikk [**Sign in** (Logg inn)].

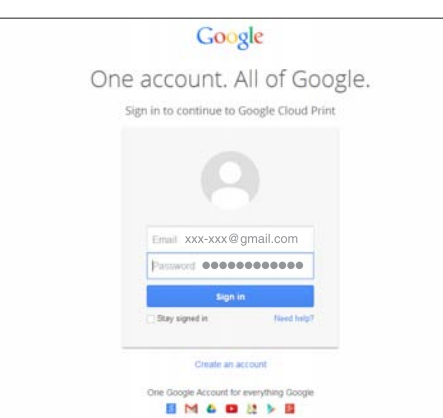

**10** Skjermbildet for registrering vises. Klikk [**Finish printer registration** (Avslutt registrering av skriver)].

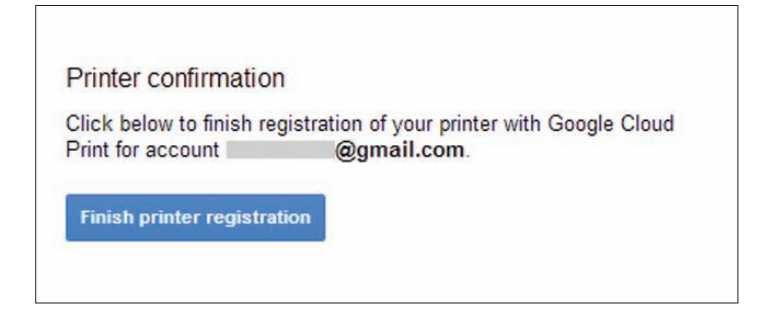

**11** Vent til [**Thanks, you're ready to go!** (Takk, du kan starte!)] vises.

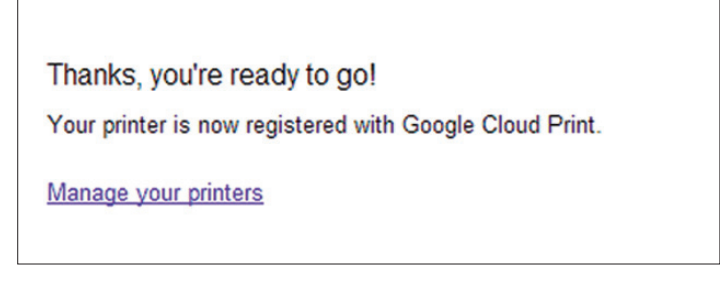

12 Registreringsdetaljene og registrering fullført-meldingen vises på Oki Dataproduktets kontrollpanel. Rull ned på skjermen for å kontrollere meldingen.

| E-mail:<br>Device Name:OKI-I<br>Google Cloud Prin                     | @gmail.com<br>MC562-849609<br>t registration  |  |
|-----------------------------------------------------------------------|-----------------------------------------------|--|
| €Up                                                                   | 📼 Down                                        |  |
|                                                                       |                                               |  |
|                                                                       |                                               |  |
| Register to Go                                                        | ogle Cloud Print                              |  |
| Register to Go<br>Google Cloud Prin                                   | osle Cloud Print<br>t registration            |  |
| Resister to Go<br>Google Cloud Prin<br>complete.                      | ogle Cloud Print<br>t registration            |  |
| Register to Go<br>Google Cloud Prin<br>complete.<br>[OK] Close this s | ogle Cloud Print<br>t registration<br>ccreen. |  |

13 Klikk på "**OK** (OK)" knappen på kontrollpanelet.

Dette fullfører registreringen.

## 3. Skriver ut

Merk!

- Hvis det skrives ut ved hjelp av skriverdrivere eller hvis det skrives ut fra den faktiske Oki Dataenheten, kan utskriftskvaliteten variere.
- PDF-filer som brukes gjennomsiktige effekter vil kanskje ikke skrives ut riktig.
- Krypterte PDF-filer kan ikke skrives ut.

### Automatisk utskrift

Utskrift starter automatisk når utskriftsdata sendes til en Oki Dataenhet som er registrert i Google Cloud Print.

- 1 Kontroller at strømtilførselen til Oki Dataenheten er slått PÅ.
- 2 Start en applikasjon som er kompatibel med Google Cloud Print slik som Google Chrome, Gmail eller Google Drive, osv. fra en PC eller en mobil terminal.
- 3 Trykk på skiftenøkkel-ikonet eller nedtrekksmenyen i applikasjonen og velg [Skriv ut] i nedtrekksmenyen som vises.
- **4** Velg den registrerte Oki Dataenheten fra det viste skjermbildet.
- **5** Gjennomfør oppsett av utskrift for å skrive ut.

## Tilleggsinformasjon

Bruk Google-kontoen som ble brukt ved registrering av Oki Dataenheten til Google Cloud Print når det skrives ut. Hvis det skal brukes en annen Google-konto for utskriften, må [Dele] oppsettet levert av Google Cloud Print-tjenesten gjennomføres.

### Manuell utskrift

Hvis automatisk utskrift er deaktivert eller for å starte utskrift umiddelbart etter at data har blitt sendt, bruk manuell utskrift.

- 1 Kontroller at strømtilførselen til Oki Dataenheten er slått PÅ.
- 2 Velg [Vis informasjon]-[Google Cloud Print (Google Cloud Print)]-[Manuell utskrift (Print Manually)].

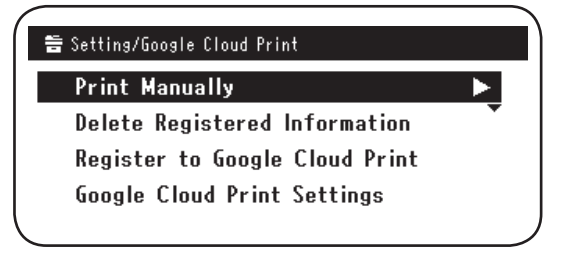

*3* Utskriftsdata på Google Cloud Print-tjenesten vil skrives ut.

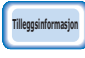

Angi [Bruke nettskytjeneste] til enten [Velg] eller [Pause] for å skrive ut manuelt. For [Bruke nettskytjeneste], se "Endre brukeroppsett for

nettskytjeneste" (Side 15).

## Endre innstillingen for utskrift

For å endre innstillingen for utskrift, velg [**Alternativ**] på skriverens skjermbilde som vises når det skrives ut fra en kompatibel applikasjon.

### Stoppe utskriften

For å avbryte i løpet av en utskrift, velg avbryt på Oki Dataenheten.

Opprett tilgang til Google Cloud Print administratorskjermen (https://www.google.com/cloudprint) hvis utskrift ikke har startet og slett jobben.

## 4. Feilsøking

## Kan ikke registrer Oki Dataenhet

Hvis Oki Dataenheten ikke kan registreres til Google Cloud Print, implementer registreringen igjen fra begynnelsen i henhold til prosedyren i "2. Forberedelser for utskrift" (Side 6).

## Kan ikke skrive ut

1 Se "Kontrollere Google Cloud Print registrering" (Side 14) og kontroller at Oki Dataenheten er riktig registrert til Google Cloud Print.

Hvis enheten ikke er registrert, implementer registreringen i henhold til "2. Forberedelser for utskrift" (Side 6). Hvis enheten er registrert, gå til trinn **2**.

 2 Opprett tilgang til nettsiden lagret på Oki Dataenheten (http://(Oki dataenhet IP-adresse)) og kontroller tilkoblingsstatus.

Hvis enten [XMPP Status] eller [HTTP Status] i [Administrator innlogging]-[Vis informasjon]-[Nettverk]-[Google Cloud Print] er [Feil (Feilkode)], implementer mottiltak som beskrevet i "En feilkode vises" (Side 13).

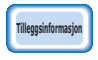

Standard fabrikksoppsett [Administrator innlogging] brukernavn er satt til "root" og passordet er "aaaaaa".

Kontroller at XMPP-porten (5222) er åpen hvis det brukes et firmanettverk.

Tilleggsinformasjon

Kontakt nettverksadministrator for informasjon om nettverket som brukes.

## En feilkode vises

Hvis det oppstår en feil, vil en feilkode (8 alfanumeriske siffer) vises på kontrollpanelet på den Oki Dataenheten som er i bruk. Kontroller enten de 3 første sifferne eller de 2 siste sifferne i feilkoden og implementer feilsøking i henhold til feilsøkingsmetodene i tabellen for feilkoder.

#### Tabell for feilkoder

| "X" i feilkoden indikerer en brukerdefinert alfanumeri | "x" |
|--------------------------------------------------------|-----|
|--------------------------------------------------------|-----|

| Feilkode                 | Mottiltak                                                                                                    |
|--------------------------|----------------------------------------------------------------------------------------------------|
| 00000000                 | Driften er normal.                                                                                                    |
| 1 0 a x x x 1 3          | Tilkoblingsfeil mot HTTP-server (server godkjenningsfeil).                                                                                                    |
| 1 0 b x x x 1 3          | (http://(Oki dataenhet IP-adresse)) og kontroller importert CA-lisens.                                                                                                    |
| 1 0 c × × × 1 3          | Alternative kan lastvaren oppuateres.                                                                                                    |
| 1 0 a × × × 1 6          | Tilkoblingsfeil mot proxyserver (server godkjenningsfeil).                                                                                                    |
| 1 0 b x x x 1 6          | (http://(Oki dataenhet IP-adresse)) og kontroller importert CA-lisens.                                                                                                    |
| 1 0 c × × × 1 6          | Alternativit kan lästvaren oppuateres.                                                                                                    |
| 1 0 3 × × × 8 3          | Tilkoblingsfeil mot XMPP-server (server godkjenningsfeil).                                                                                                    |
| 1 0 b × × × 8 3          | (http://(Oki dataenhet IP-adresse)) og kontroller importert CA-lisens.<br>Alternativt kan fastvaren oppdateres.                                                                                    |
| 1 0 3 × × × 8 6          | Tilkoblingsfeil mot proxyserver (server godkjenningsfeil).                                                                                                    |
| 1 0 b x x x 8 6          | (http://(Oki dataenhet IP-adresse)) og kontroller importert CA-lisens.<br>Alternativt kan fastvaren oppdateres.                                                                                    |
| x x x x x x <b>1 1</b>   | Det har oppstått en DNS-server feil.<br>Kontroller innstillingene for DNS-serveren på Oki Dataenheten. (Side 6)                                                                                    |
| x x x x x x x <b>1 2</b> | Tilkobling til HTTP-serveren mislyktes.<br>Tilkoblingsfeilen ble forårsaket av nettverksmiljøet som brukes.<br>Kontakt nettverksadministrator.                                                     |
| x x x x x x <b>1 3</b>   | HTTP-server tilkoblingsfeil.<br>Tilkoblingsfeilen ble forårsaket av nettverksmiljøet som brukes.<br>Kontakt nettverksadministrator.                                                                |
| x x x x x x <b>1 4</b>   | Det har oppstått en DNS-server feil.<br>Kontroller innstillingene for DNS-serveren eller proxyserver navnet på<br>Oki Dataenheten. (Side 6, Side 7)                                                |
| x x x x x x x <b>1 5</b> | Tilkobling til proxyserveren mislyktes.<br>Kontroller innstillingene for proxyserveren på Oki Dataenheten. (Side 7)<br>Kontakt nettverksadministratoren din hvis problemet fremdeles ikke er løst. |
| x x x x x x x <b>1 6</b> | Det er en proxyserver tilkoblingsfeil.<br>Tilkoblingsfeilen ble forårsaket av nettverksmiljøet som brukes.<br>Kontakt nettverksadministrator.                                                      |
| x x x x x x x <b>1 7</b> | Det er en proxyserver godkjenningsfeil.<br>Kontroller innstillingene for proxyserveren på Oki Dataenheten. (Side 7)<br>Kontakt nettverksadministratoren din hvis problemet fremdeles ikke er løst. |

| Feilkode        | Mottiltak                                                                                                    |
|-----------------|----------------------------------------------------------------------------------------------------|
| x x x x x x 8 1 | Det har oppstått en DNS-server feil.<br>Kontroller innstillingene for DNS-serveren på Oki Dataenheten. (Side 6)                                                                                    |
| x x x x x x 8 2 | Tilkobling til XMPP-serveren mislyktes.<br>Kontroller at XMPP-porten (5222) er åpen.<br>Kontakt nettverksadministratoren din hvis problemet fremdeles ikke er løst.                                |
| x x x x x x 8 3 | Tilkobling til XMPP-serveren mislyktes.<br>Kontroller at XMPP-porten (5222) er åpen.<br>Kontakt nettverksadministratoren din hvis problemet fremdeles ikke er løst.                                |
| x x x x x x 8 4 | Det har oppstått en DNS-server feil.<br>Kontroller innstillingene for DNS-serveren eller proxyserver navnet på<br>Oki Dataenheten. (Side 6, Side 7)                                                |
| x x x x x x 8 5 | Tilkobling til proxyserveren mislyktes.<br>Kontroller innstillingene for proxyserveren på Oki Dataenheten. (Side 7)<br>Kontakt nettverksadministratoren din hvis problemet fremdeles ikke er løst. |
| x x x x x x 8 6 | Det er en proxyserver tilkoblingsfeil.<br>Kontroller at XMPP-porten (5222) er åpen.<br>Kontakt nettverksadministratoren din hvis problemet fremdeles ikke er løst.                                 |
| x x x x x x 8 7 | Det er en proxyserver godkjenningsfeil.<br>Kontroller innstillingene for proxyserveren på Oki Dataenheten. (Side 7)<br>Kontakt nettverksadministratoren din hvis problemet fremdeles ikke er løst. |

## Kontrollere Google Cloud Print registrering

#### Skjermbilde for Google Cloud Print administrering

Opprett tilgang til skjermbildet for Google Cloud Print administrasjon (https://www.google.com/cloudprint). Legg inn Google-konto informasjonen din og klikk [**Logg inn**].

Klikk [**Skriv ut**] for å vise registrert skriver.

#### Nettsider lagret i Oki dataenheten

Opprett tilgang til nettsiden lagret på Oki Dataenheten (http://(Oki dataenhet IP-adresse)) og kontroller at [**Registrert**] vises i [**Administrator innlogging**]-[**Vis informasjon**]-[**Nettverk**]-[**Google Cloud Print**].

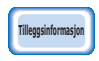

#### Standard fabrikksoppsett [Administrator innlogging] brukernavn er satt til "root" og passordet er "aaaaaa".

#### Oki dataenhet kontrollpanel

Velg [**Innstill.** (Setting)]-[**Google Cloud Print** (Google Cloud Print)] og kontroller at de fire elementene nedenfor vises.

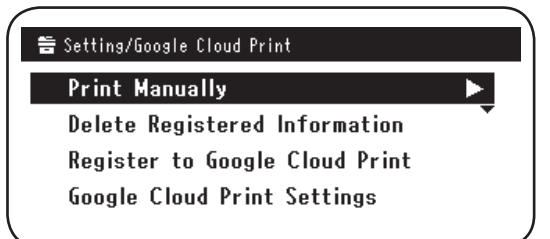

## Kontrollere/endre brukeroppsett for nettskytjeneste

#### Kontrollere brukeroppsett for nettskytjeneste

Opprett tilgang til nettsiden lagret på Oki Dataenheten

(http://(Oki dataenhet IP-adresse)) og kontroller [**Administrator innlogging**]-[**Vis informasjon**]-[**Nettverk**]-[**Google Cloud Print**]-[**Bruke nettskytjeneste**]. Brukerstatusen vil være en av følgende alternativer.

Velg: Både automatisk og manuell utskrift er aktiver.

**Pause:** Manuell utskrift er aktivert. Angi om du ønsker å deaktivere automatisk utskrift.

Avbryt: Utskrift er deaktivert. Angi for å pause bruken av Google Cloud Print.

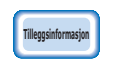

Standard fabrikksoppsett [Administrator innlogging] brukernavn er satt til "root" og passordet er "aaaaaa".

#### Endre brukeroppsett for nettskytjeneste

Bruk den følgende prosedyren for å endre Google Cloud Print-tjenestens brukeroppsett.

#### Nettsider lagret i Oki dataenheten

Opprett tilgang til nettsiden lagret på Oki Dataenheten (http://(Oki dataenhet IP-adresse)) og endre oppsettet ved hjelp av [Admin setup/std setup]-[Nettverk Meny]-[Google Cloud Print]-[Bruke nettskytjeneste].

#### Oki dataenhet kontrollpanel

Velg [Innstill.]-[Google Cloud Print]-[Innstillinger for Google Cloud Print]-[Bruke nettskytjeneste (Using Cloud Service)] og endre oppsettet.

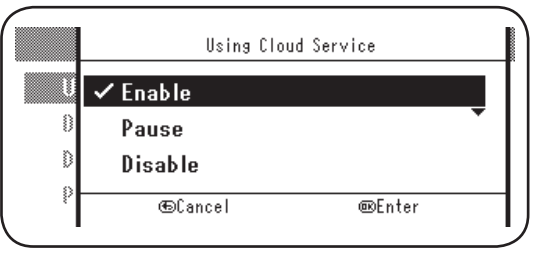

#### Drift som brukes hvilemodus oppsett

Hvis [**Bruke nettskytjeneste**] er satt til [**Velg**], vil ikke hvilemodus aktiveres selv om [**Hvilemodus**] er satt til [**PÅ**] i Oki Dataenheten.

Hvis Oki Dataenhetens hvilemodus brukes, sett Google Cloud Print-tjenesten til enten [**Pause**] eller [**Avbryt**].

## Slette registrert informasjon

#### Slette registrert informasjon

Bruk følgende prosedyre for å slette Oki dataenhet informasjon registrert for Google Cloud Print.

1 Kontroller at Oki Dataenhet er koblet til nettverket.

#### Hvis Oki Dataenhet er koblet til nettverket, vil skjermbildet for Google Cloud Print administrering (https://www.google.com/ cloudprint) informasjon slettes samtidig.

2 Velg [Innstill. (Setting)]-[Google Cloud Print (Google Cloud Print)]-[Slette registrert informasjon. (Delete Registered Information)] på kontrollpanelet.

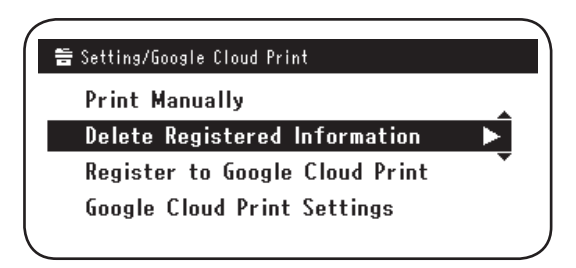

3 Velg [Ja (Yes)].

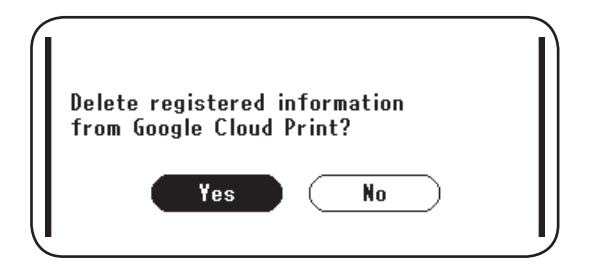

4 Følgende skjermbilde vises når slettingen er avsluttet.

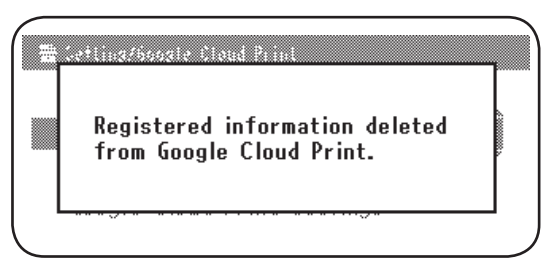

#### Kontrollere at slettingen er fullført

#### Skjermbilde for Google Cloud Print administrering

Opprett tilgang til skjermbildet for Google Cloud Print administrasjon (https://www.google.com/cloudprint).

Legg inn Google-konto informasjonen din og klikk [Logg inn].

Klikk [**Skriv ut**] og kontroller at den registrerte skriveren har blitt slettet.

#### Nettsider lagret i Oki dataenheten

Opprett tilgang til nettsiden lagret på Oki Dataenheten og kontroller [**Administrator** innlogging]-[**Vis informasjon**]-[**Nettverk**]-[**Google Cloud Print**].

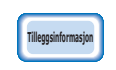

Standard fabrikksoppsett [Administrator innlogging] brukernavn er satt til "root" og passordet er "aaaaaa".

#### Oki dataenhet kontrollpanel

Velg [Innstill.]-[Google Cloud Print].

Hvis informasjonen har blitt slettet, vil de to elementene [**Registrere til Google Cloud Print**] og [**Innstillinger for Google Cloud Print**] vises.

### Hvis det er registreringsinformasjon igjen på skjermbildet for Google Cloud Print administrering

Hvis registreringsinformasjonen ble slettet i henhold til prosedyren beskrevet i "Slette registrert informasjon" (Side 16) mens Oki Dataenheten ikke var koblet til nettverket, kan Oki Dataenheten som er registrert på skjermbildet for Google Cloud Print administrasjon (https://www.google.com/cloudprint) fremdeles stå igjen. Hvis dette er tilfellet, bruk skjermbildet for Google Cloud Print administrering for å slette Oki Dataenheten.

### Hvis informasjonen har blitt slettet fra skjermbildet for Google Cloud Print administrering

Hvis Oki Dataenheten har blitt slettet fra skjermbildet for Google Cloud Print administrering (https://www.google.com/cloudprint) ved en feil, vil registreringsinformasjonen fremdeles ligge på Oki Dataenheten. I slike tilfeller, slett også registreringsinformasjonen på Oki Dataenhetens kontrollpanel.

1 Velg [Innstill. (Setting)]-[Google Cloud Print (Google Cloud Print)]-[Slette Registrert Informasjon. (Delete Registered Information)].

|   | Print Manually                 |
|---|--------------------------------|
|   | Register to Google Cloud Print |
|   | Google Cloud Print Settings    |
|   |                                |
|   |                                |
| _ |                                |
| 1 |                                |

## Importere proxyserver CA-lisenser

CA-lisenser kan importeres fra nettsiden lagret på Oki Dataenheten (http://(Oki Dataenhet IP-adresse)).

Spesifiser lisensen gitt av lisensutsteder for proxyserver. PEM, DER og PKCS#7-filer kan importeres.

Yes

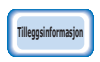

2 Velg [Ja (Yes)].

# Kontakt nettverksadministrator for informasjon om nettverket som brukes.

No

## **Oki Data Corporation**

45700411EE Rev1

2014 1